# 感染症サーベイランスシステム定点報告入力時の留意事項

ver2.0(令和5年3月版)

## 基幹病院定点(週報)

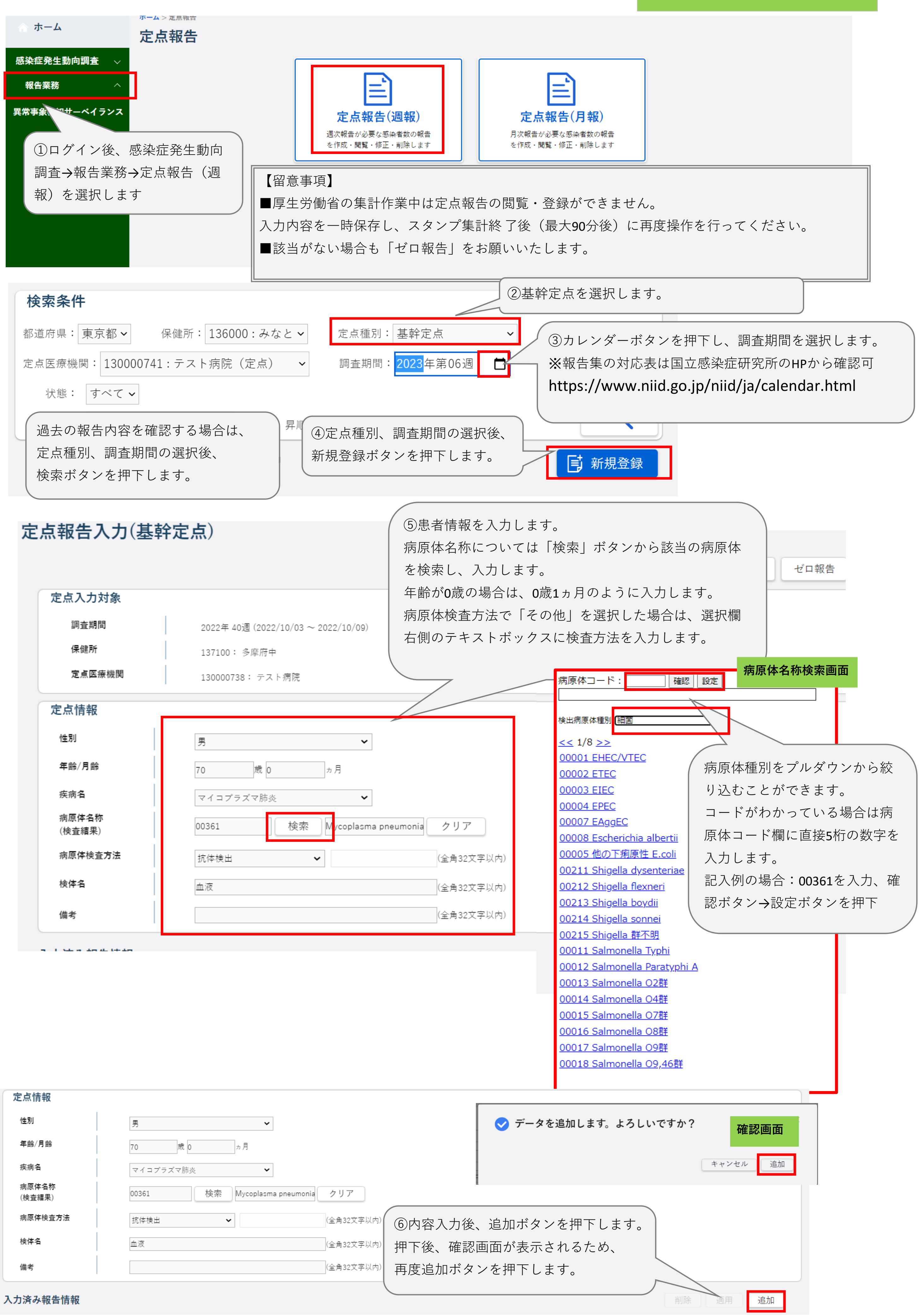

| 年<br>70<br>(7)追)<br>報に表 | <sup>E齢/月齢</sup><br><sup>0歳</sup><br>し加ボタン押下 |                                     | 病原体名称(検査結:<br>Mycoplasma pneu | 果)<br>umoniae         | 病原体検査方法 | 検体名 | 備考 |
|-------------------------|----------------------------------------------|-------------------------------------|-------------------------------|-----------------------|---------|-----|----|
| 70<br>⑦追<br>報に          | <sup>0歳</sup><br>加ボタン押下                      |                                     | Mycoplasma pneu               | umoniae               |         |     |    |
| ⑦追;<br>報に               | 加ボタン押下                                       |                                     |                               |                       | 抗体検出    | 血液  |    |
|                         | .表示されます                                      | ▶後は人刀済み報告情<br>▶。                    |                               |                       |         |     |    |
| 定点入力                    | 力対象                                          |                                     |                               |                       | 戻る      | クリア |    |
| 調査期                     | 期間                                           | 2022年 40週 (2022/10/03 ~ 2022/10/09) |                               | ⑧続けて報告する場合は「          | クリアレを   |     |    |
| 保健剤                     | 詞                                            | 137100: 多摩府中                        |                               |                       | 、「宁占佳   |     |    |
| 定点图                     | 医療機関                                         | 130000738: テスト病院                    |                               |                       |         |     |    |
| 定点情報                    | 報                                            |                                     |                               | 報」 傾に 患者 情報 を 人力 し    | ます。     |     |    |
| 性別                      |                                              | 男 🖌                                 |                               |                       |         |     |    |
| 年齡/月前                   | 飾                                            | 70 歲 ヵ月                             |                               |                       |         |     |    |
| 疾病名                     |                                              | マイコプラズマ肺炎                           |                               |                       |         |     |    |
| 病原体名<br>(検査績)           | 名称<br>[果)                                    | 00361 検索 Mycoplasma pneu            | umonia クリア                    |                       |         |     |    |
| 病原体検                    | 検査方法                                         | 抗体検出                                | (全角32文字以内)                    | ⑨内容入力後、追加ボタンを押        | 下します。   |     |    |
| 検体名                     |                                              | 血液                                  | (全角32文字以内)                    | 甲下後、確認画面が表示される        | ため、     |     |    |
| 備考                      |                                              |                                     | (全角32文字以内)                    | <b>再度追加ボタンを押下します。</b> |         |     |    |
| 入力済み執                   | 報告情報                                         |                                     |                               |                       | 削除  適用  | 追加  |    |
| 性別                      | 年齡/月齡                                        | 疾病名                                 | 病原体名称(検査結果)                   | 病原体検査方法               | 検体名     | 備考  |    |

| 入力済み報 | 告情報   |           |                       |         | 削除 適用 | 追加 |
|-------|-------|-----------|-----------------------|---------|-------|----|
| 性別    | 年齡/月齡 | 疾病名       | 病原体名称(検査結果)           | 病原体検査方法 | 検体名   | 備考 |
| 男     | 70歳   | マイコプラズマ肺炎 | Mycoplasma pneumoniae | 抗体検出    | 血液    |    |
|       |       |           |                       |         |       |    |

⑩内容を修正する場合は、修正したい報告行を選択し、
 表示される「定点情報」を修正の上、適用ボタンを押下します。
 削除ボタンを押下すると選択した報告が削除されます。

| 検索条件                                                           |                                        |
|----------------------------------------------------------------|----------------------------------------|
| 都道府県:東京都✔ 保健所:137100:多摩府中✔ 定点種別:基朝                             | 全病院定点 🖌                                |
| 定点医療機関: 130000738:テスト病院 ✔ 調査期間: 2022年第40週                      |                                        |
| <ul> <li>状態: すべて ✓</li> <li>並び順: ✓</li> <li>昇順 ○ 降順</li> </ul> | 登録した内容を確認する場合は、定点<br>種別、調査期間を選択し、検索ボタン |
|                                                                | を押下します。 📑 新規登録                         |

| 検索結果 1件       | ŧ                                   |                          |                          |                             | 削除         |  |  |
|---------------|-------------------------------------|--------------------------|--------------------------|-----------------------------|------------|--|--|
|               | 調査期間                                | 週                        | 定点医療機関                   | 定点種別                        | 状態         |  |  |
|               | 2022/10/03~2022/10/09<br>検索結果に表示された | <u>40</u><br>結果の「定点種別」(書 | テスト病院                    | 基幹病院定点                      | 入力済        |  |  |
|               | 所)を選択すると、入力内容が確認できます。               |                          |                          |                             |            |  |  |
|               |                                     | 状態が「入力                   | 」済」のデータは修正可              | 能です。                        |            |  |  |
|               |                                     | 修正を行う場                   | 場合は「定点種別」(青              | 字箇所)を選択すると入力                | コ画面が表示されるた |  |  |
|               |                                     | め、修正した                   | こい報告行を選択し、表              | 示される「定点情報」を修                | ③正の上、適用ボタン |  |  |
| 報告7           | が0件の場合                              | を押下します<br>の修正ができ         | 。なお、状態か「報告<br>ないため、管轄の保健 | 済」のテーダを修正する境<br>所へ連絡してください。 | る合は、医療機関から |  |  |
| 定点報告入力(基韓     | 全定点)                                |                          |                          |                             |            |  |  |
|               |                                     |                          | 戻る クリア ゼロ                | 報告                          |            |  |  |
| 定点入力対象        |                                     |                          |                          | 新規登録画面から                    | っ、右上の「ゼロ報  |  |  |
| 調査期間          | 2022年 40週 (2022/10/03 ~ 2022/10/09) | < 今週の基幹定点はゼロ件報告          | します。よろしいですか? ×           | 告」ボタンを押下                    | 「します。      |  |  |
| 保健所<br>定点医療機関 | 137100: 多摩府中<br>130000738: テスト病院    |                          | キャンセル ゼロ報告               |                             |            |  |  |

### **感染症サーベイランスシステム定点報告入力時の留意事項** ver2.0(令和5年3月版)

定点種別、調査期間の選択後、

検索ボタンを押下します。

#### 基幹病院定点(月報)

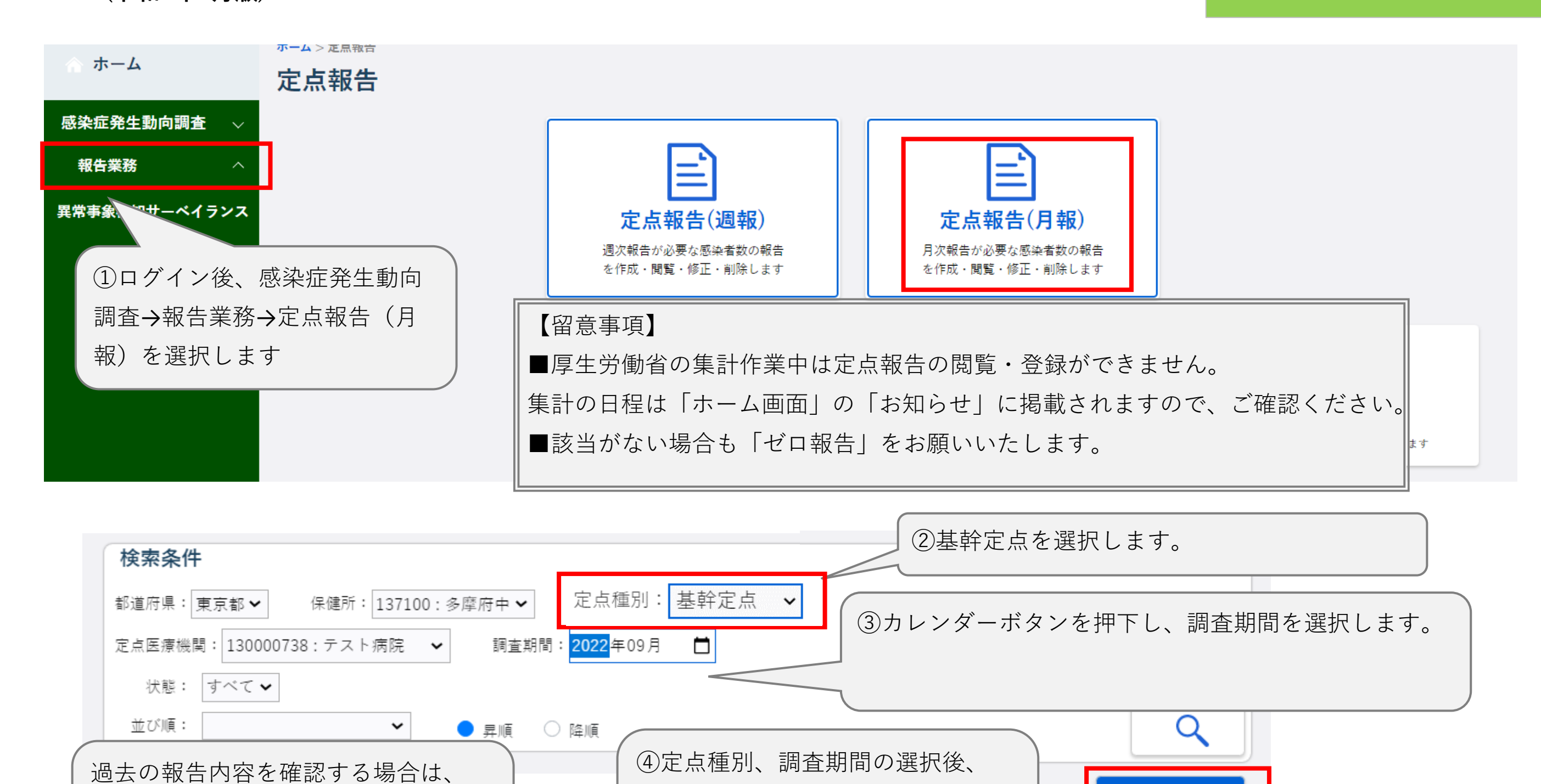

 戻る
 クリア
 ゼロ報告

 定点入力対象

新規登録ボタンを押下します。

📑 新規登録

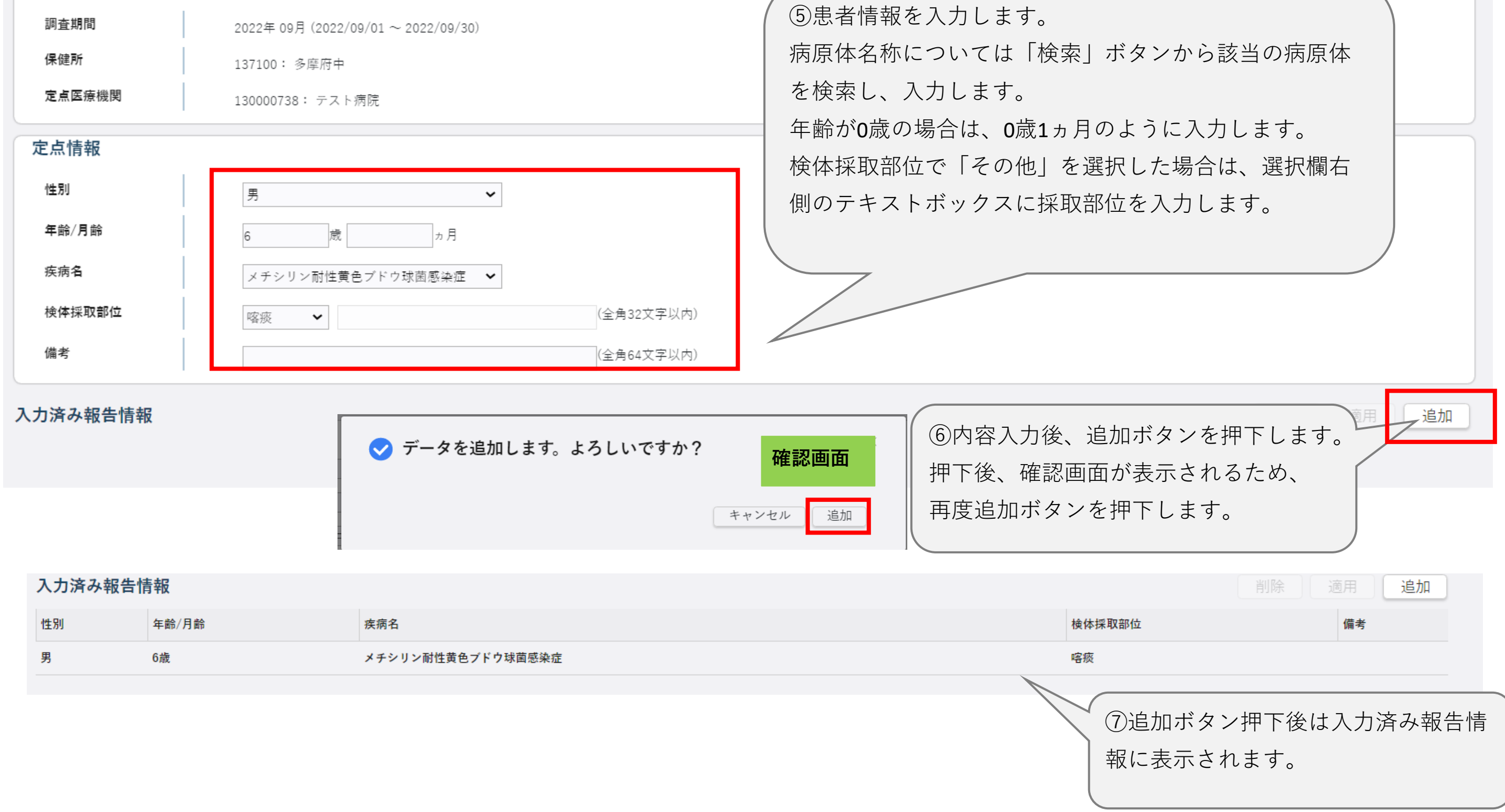

|             |       |                                                     |                          |                                       | 戻る クリア |
|-------------|-------|-----------------------------------------------------|--------------------------|---------------------------------------|--------|
| 定点入力效       | 付象    |                                                     |                          | ⑧結けて報告する提合け「クリア」を                     |        |
| 同宜期间<br>保健所 |       | 2022年 09月 (2022/09/01 ~ 2022/09/30)<br>137100: 多摩府中 |                          | 押下し、同様の手順で「定点情報」欄                     |        |
| 定点医療機       | 関     | 130000738: テスト病院                                    |                          | に患者情報を入力します。                          |        |
| 定点情報        |       |                                                     |                          |                                       |        |
| 性別          |       | 男 🖌                                                 |                          |                                       |        |
| 年齡/月齡       |       | 歳 ヵ月                                                |                          |                                       |        |
| 疾病名         |       | メチシリン耐性黄色ブドウ球菌感染症 🖌                                 |                          | ⑨内容入力後、追加ボタンを押下します                    | •      |
| 検体採取部<br>備考 | 位     | 喀痰 ✔                                                | (全角32文字以内)<br>(全角64文字以内) | 押下後、確認画面が表示されるため、<br>  再度追加ボタンを押下します。 |        |
| 入力済み報告      | 与情報   |                                                     |                          | 削隊                                    | 道用「追加」 |
| 性別          | 年齡/月齡 | 疾病名                                                 |                          | 検体採取部位                                | 備考     |
| 男           | 6歳    | メチシリン耐性黄色プドウ球菌感到                                    | e症                       | 喀痰                                    |        |

| 入力済み報告 | 青報    |                   | 削除適用追加                                                                                  |
|--------|-------|-------------------|-----------------------------------------------------------------------------------------|
| 性別     | 年齡/月齡 | 疾病名               | 検体採取部位 備考                                                                               |
| 男      | 6歳    | メチシリン耐性黄色ブドウ球菌感染症 | 喀痰                                                                                      |
|        |       |                   | ⑩内容を修正する場合は、修正したい報告行を選択し、<br>表示される「定点情報」を修正の上、適用ボタンを押下します。<br>削除ボタンを押下すると選択した報告が削除されます。 |

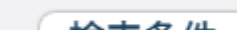

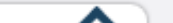

| 検索条件                                         | ~       |
|----------------------------------------------|---------|
| 都道府県:東京都 ✔ 保健所: 137100:多摩府中 ✔ 定点種別: 基幹病院定点 ✔ |         |
| 定点医療機関: 130000738:テスト病院 🖌 調査期間: 2022年09月 📋   |         |
| 状態: すべて     すべて<br>並び順:                      | 検索<br>Q |
| を押下します。                                      | 新規登録    |

| 検索結果 1件        |                        |              |          |                    |       |         |       | 间的     | 除        |
|----------------|------------------------|--------------|----------|--------------------|-------|---------|-------|--------|----------|
|                | 調査期間                   |              | 月        | 定点医療機関             |       | 定点種別    |       | 状態     | ^        |
|                | 2022/09/01~ 2022/09/30 |              | 09       | テスト病院              |       | 基幹病院定点  |       | 入力済    |          |
|                |                        | (検           | 家結果に表示さ  | された結果の「定点種         |       |         |       | 1      | •        |
|                |                        | 日日の日本        | 」」(青字箇所) | を選択すると、入力          |       |         |       |        |          |
|                |                        | 内            | ]容が確認できる | ます。                |       |         |       |        |          |
|                |                        |              |          |                    |       |         |       |        |          |
|                |                        | (状           | 態が「入力済」  | のデータは修正可能          | です。   |         |       |        |          |
|                |                        | 修            | 正を行う場合に  | は「定点種別」(青字         | 箇所)を  | 選択すると入力 | 」画面が表 | 示されるた  |          |
|                |                        | め            | 、修正したい幸  | <b>8告行を選択し、表</b> 示 | される「! | 定点情報」を修 | 豚正の上、 | 適用ボタン  |          |
|                |                        | を            | 押下します。な  | よお、状態が「報告済         | 「」のデー | タを修正する場 | 合は、医  | 「療機関から |          |
|                |                        | の            | 修正ができない  | ヽため、管轄の保健所         | へ連絡し  | てください。  |       |        |          |
|                |                        |              |          |                    |       |         |       |        |          |
| 報告が01          | 件の場合                   |              |          |                    |       |         |       |        |          |
| 定点報告入力(基幹知     | 定点)                    |              |          | i                  |       |         |       |        |          |
|                |                        |              |          | 戻る クリア ゼロ報         | 2告    |         |       |        | Ì        |
| 定点入力対象         |                        |              |          |                    | 新     | 規登録画面から | 、右上の  | )「ゼロ報  |          |
| 調査期間           | 2022年 📀 今月の3           | 基幹定点はゼロ件報告しま | す。よろしいで  | すか? <sup>×</sup>   | 告     | 」ボタンを押了 | 「します。 |        |          |
| 保健所            | 13710(                 |              |          |                    |       |         |       |        |          |
| AL 示 应 按 192 因 | 13000(                 |              | キャンセル    | ゼロ報告               |       |         |       |        | / I<br>I |

# 感染症サーベイランスシステム定点報告入力時の留意事項

#### ver2.1(令和5年9月版)

#### 基幹病院定点

インフルエンザによる入院患者の報告

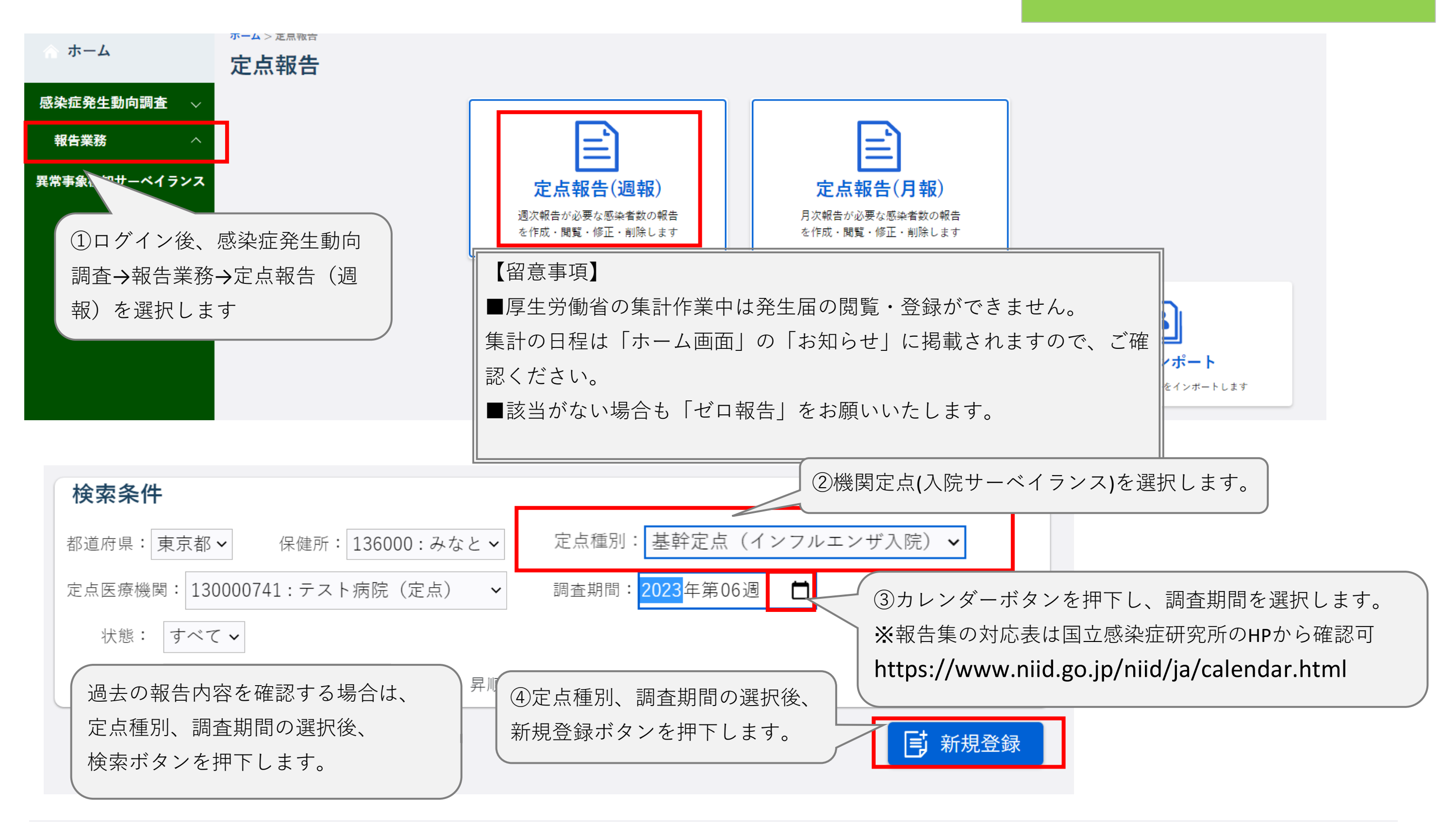

ホーム > 定点報告トップ > 定点報告入力(週報) > 定点報告入力(入院サーベイランス)

定点報告入力(入院サーベイランス)

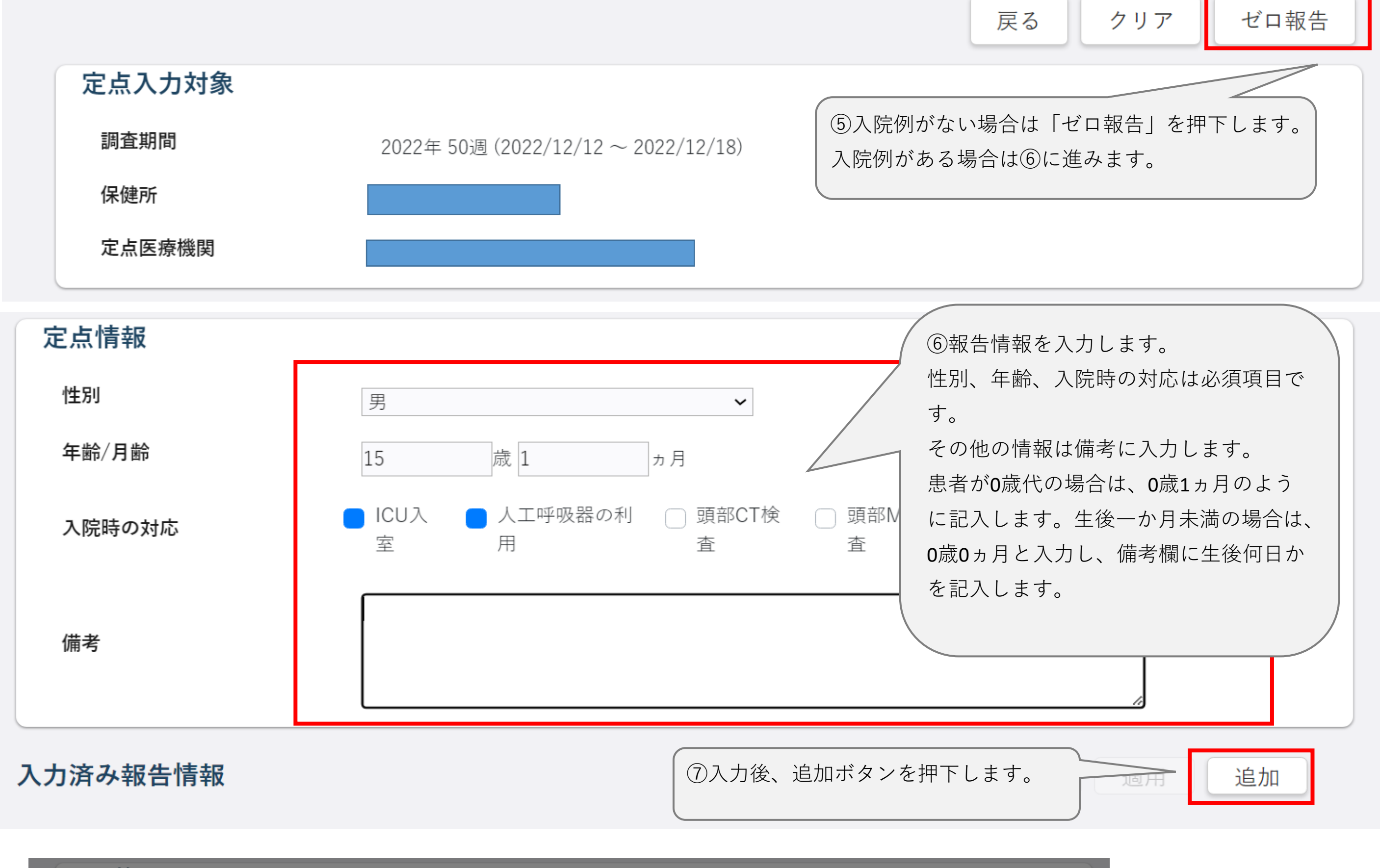

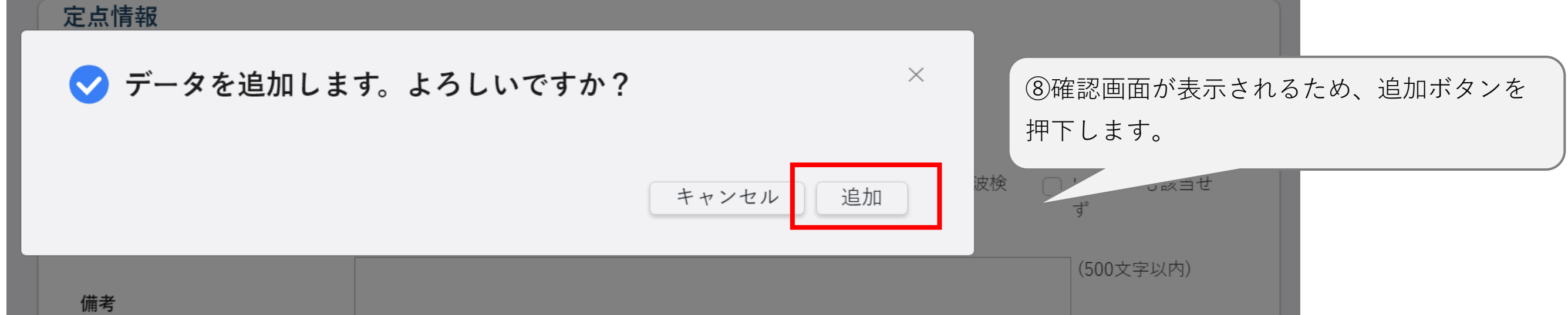

| 定点   | 「情報                         |                                                                                   |
|------|-----------------------------|-----------------------------------------------------------------------------------|
| 性另   | <u>l</u> J                  | 男                                                                                 |
| 年歯   | 朎/月齢                        | 0 歳 1 ヵ月                                                                          |
| 入防   | <del>院時の対応</del><br>(9)登録した | ■ ICU入室 ■ 人工呼吸器の利用 ■ 頭部CT検査 ── 頭部MR検査 ── 脳波検査 ── いずれにも該当せず<br>た内容は、「入力済み報告情報」欄に追加 |
|      | されます。                       | (500文字以内)                                                                         |
| 1()  |                             | 1 10他に報告がある場合は、再度⑥の情報を入                                                           |
|      |                             | カし、追加ボタンを押下します。                                                                   |
| 入力済  | み報告情                        | 報 道用 追加                                                                           |
| 性別 4 | 年齡/月齡                       | 入院時の対応                                                                            |
| 男 1  | 15歳 1ヵ月                     | - ICU入室 - 人工呼吸器の利用 頭部CT検査 頭部MR検査 脳波検査 いずれにも該当せず                                   |

| 定点情報     |                                                                                                    |
|----------|----------------------------------------------------------------------------------------------------|
| 性別       | 男                                                                                                    |
| 年齢/月齢    | 15 歳 1 ヵ月                                                                                                    |
| 入院時の対応   | ■ ICU入室 ■ 人工呼吸器の利用 □ 頭部CT検査 □ 頭部MR検査 □ 脳波検査 □ いずれにも該当せず                                                                 |
| 備考       | <ul> <li>①内容を修正する場合は、修正したい報告行を選択し、</li> <li>表示される「定点情報」を修正の上、適用ボタンを押下します。</li> <li>削除ボタンを押下すると選択した報告が削除されます。</li> </ul> |
| 入力済み報告情報 | 削除 適用 追加                                                                                                    |

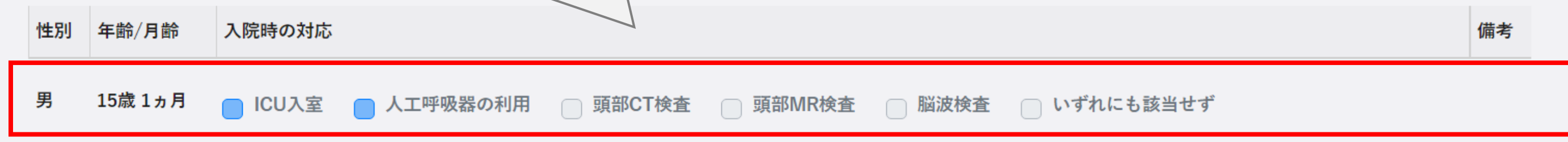

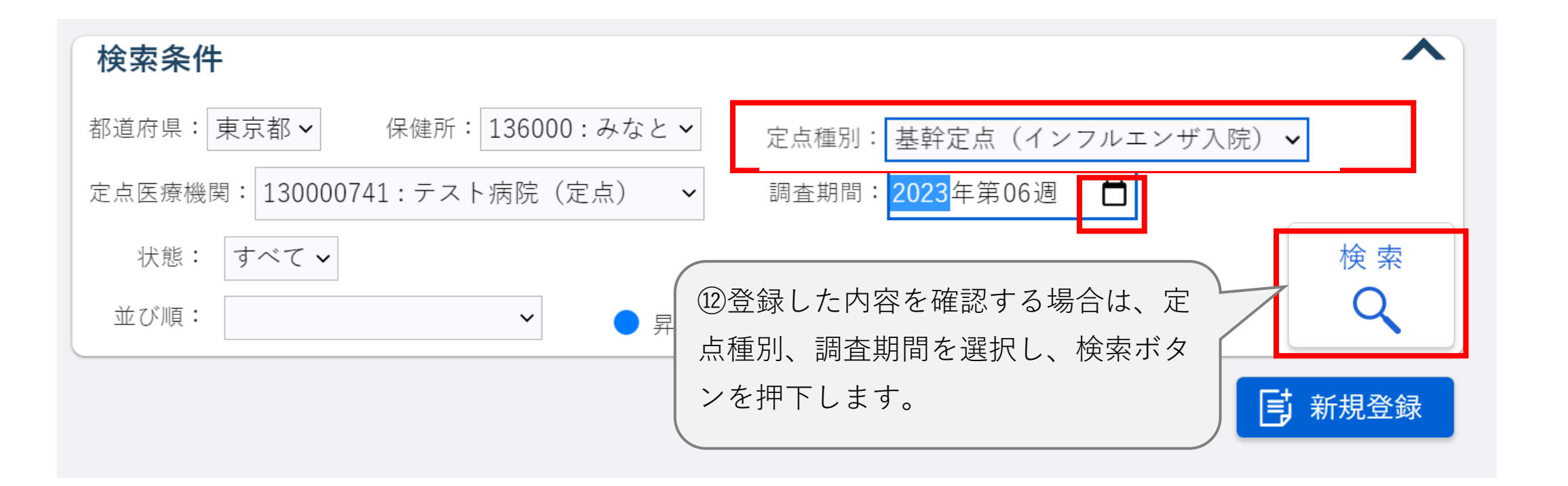

| 検索結果 | 1件                             |              |                                                                                                    |                                                                                    | 削除                      |   |
|------|--------------------------------|--------------|----------------------------------------------------------------------------------------------------|------------------------------------------------------------------------------------|-------------------------|---|
|      | 調査期間                           | 週            | 定点医療機関                                                                                                    | 定点種別                                                                               | 状態                      | * |
|      | 2022/12/12~ 2022/12/18         | 50           |                                                                                                    | 入院サーベイランス                                                                          | 入力済                     |   |
|      | 検索結果に表示された結果の「気所)を選択すると、入力内容が確 | E点種別<br>電認でき | 」(青字箇<br>ます。<br>状態が「入力済」のデータは修正可能<br>修正を行う場合は「定点種別」(青雪<br>め、修正したい報告行を選択し、表示<br>を押下します。なお、状態が「報告読<br>の修正ができないため、管轄の保健所 | 能です。<br>字箇所)を選択すると入力画面が表示<br>示される「定点情報」を修正の上、遮<br>斉」のデータを修正する場合は、医感<br>所へ連絡してください。 | たされるた<br>適用ボタン<br>寮機関から |   |

## 感染症サーベイランスシステム定点報告入力時の留意事項

#### ver1.0(令和5年9月版)

#### 基幹病院定点

COVID-19による入院患者の報告

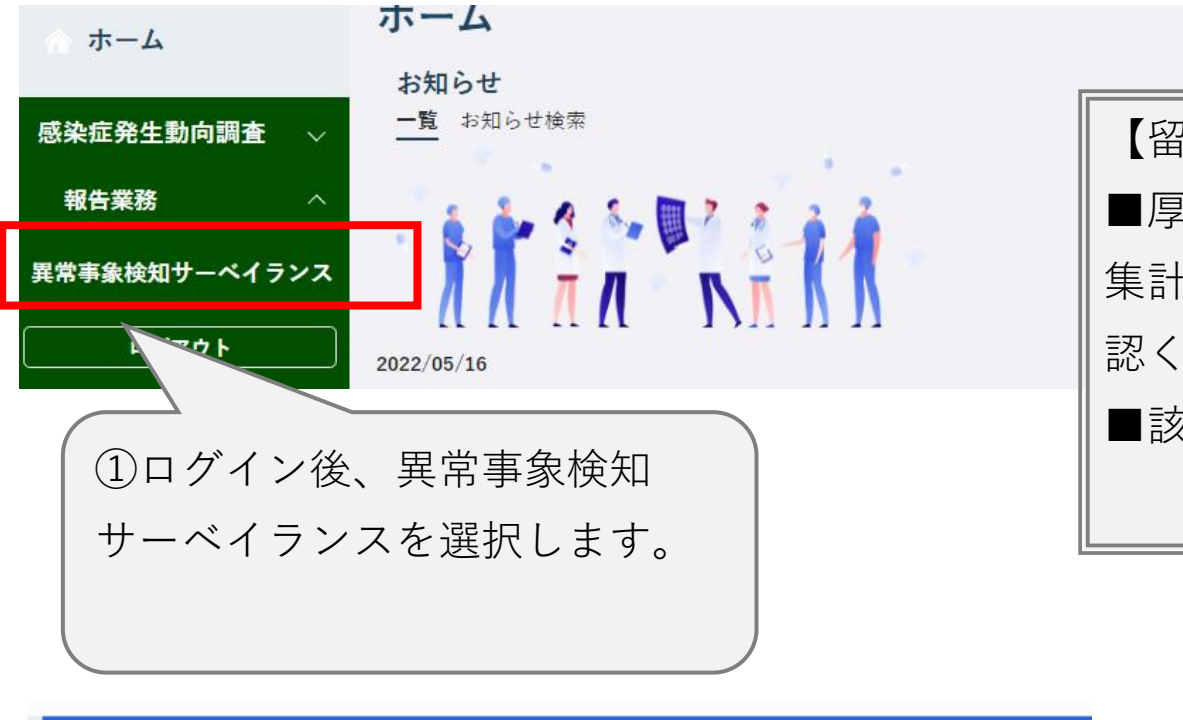

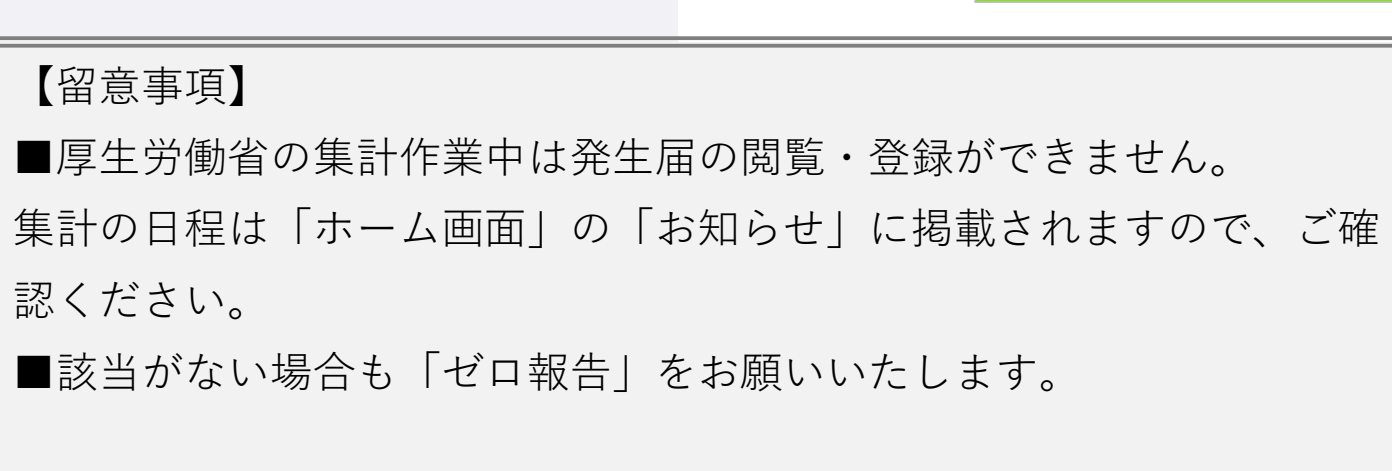

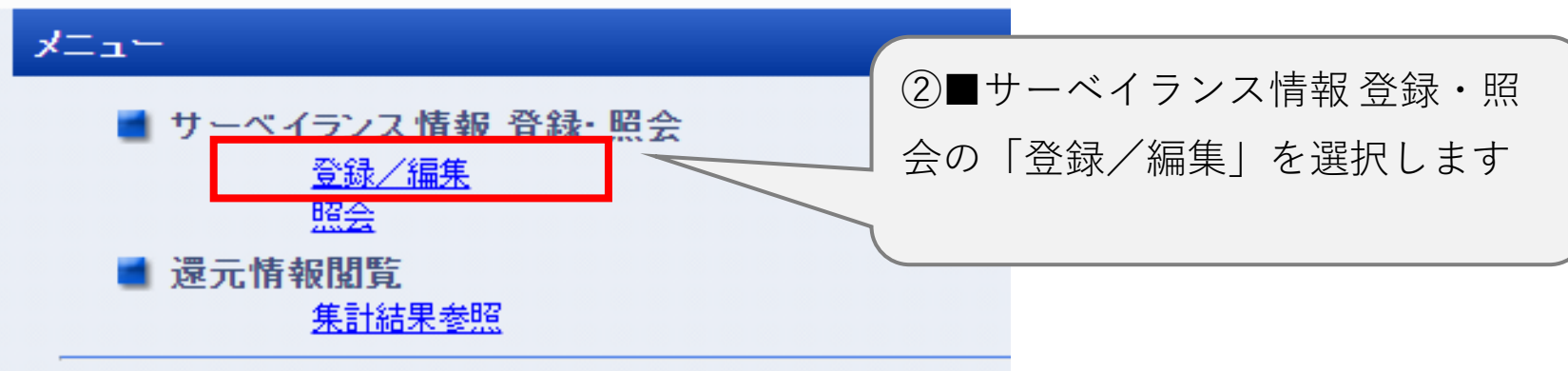

# サーベイランス指報一覧 サーベイランス名をクリックしてください。 サーベイランス名 実施主体 報告方式 報告周期 定点報告・基幹定点(COVID-19入院) ③定点報告・基幹定点(COVID-19入院)を選択します。 週次 2000

#### ■登録状況一覧

|          |      | <<先          | 頭頁 <前頁 次頁> 最終] | 頁>>  |
|----------|------|--------------|----------------|------|
| 報告调      |      | 登録/確認ステータス別作 | 牛数             |      |
|          | 確認済み | 確認待ち         | 一時保存           |      |
| 2023年38週 |      | 未登録          |                | ゼロ報告 |

| <ul> <li>④報告を行う週を選択します。</li> <li>※COVID-19入院患者数報告は第39</li> <li>週(9月25日~10月1日分)から</li> <li>開始です。</li> </ul> |                   |  |  |  |  |  |
|----------------------------------------------------------------------------------------------------|-------------------|--|--|--|--|--|
| ■報告ID一覧<br><< <p></p>                                                                                      | 无頭頁 <前頁 次頁> 最終頁>> |  |  |  |  |  |
| 報告ID 任意管理ID                                                                                                | 登録/確認ステータス        |  |  |  |  |  |
| <ul> <li>⑥報告ID一覧画面が表示されます。</li> <li>「新規登録」を押下します。</li> <li><sup>新規登録</sup></li> </ul>                      |                   |  |  |  |  |  |

| 報告情報                                          |                                       |
|-----------------------------------------------|---------------------------------------|
| 任意管理ID                                        |                                       |
| 性別(必須)                                        |                                       |
| 年齡(必須)                                        | 歳 月齢 ケ月                               |
|                                               | □ ICU入室 □ 人工呼吸器の利用 □ いずれにも該当せず        |
| (⑦報告情報を入力します。<br>性別、年齢、入院時の対応は必須項目です。         |                                       |
| その他の情報は備考に入力します。                              | ⑧入力後、登録ボタンを押下します。                     |
| 志者か0 成代の場合は、0 成1ヵ月のように<br>記入します。生後一か日未満の場合は、0 | 他の報告がある場合は、報告ID一覧画面から                 |
| 歳0ヵ月と入力し、備考欄に生後何日かを                           | 再度新規登録を行います。                          |
| 記入します。                                        |                                       |
|                                               | 一時保存登録                                |
|                                               | ⑨続けて登録する場合は「連続登録」を、そ                  |
| 確認面面                                          | のまま終了する場合は「確認」ボタンを押下                  |
|                                               | します。                                  |
|                                               |                                       |
| · · · · · · · · · · · · · · · · · · ·         | · · · · · · · · · · · · · · · · · · · |

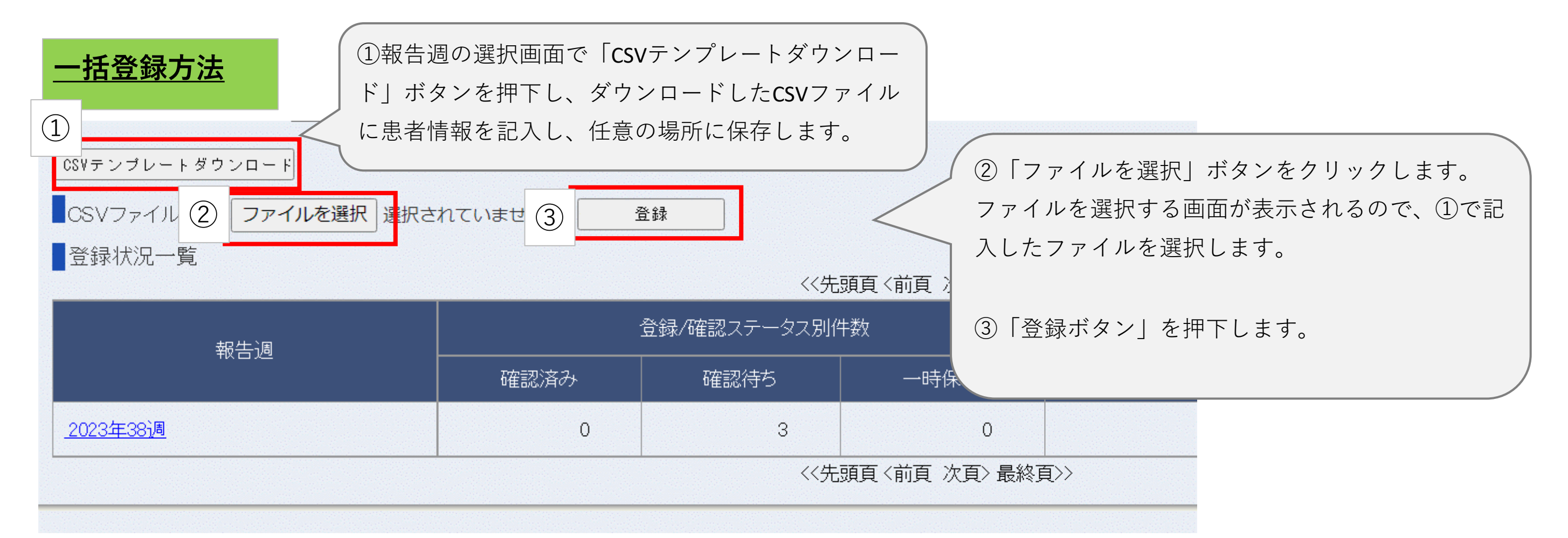

| -;       | 括登録テ                   | ・ンプレ-                  | ート記入            | 例             |                         |         |       |       |       |
|----------|------------------------|------------------------|-----------------|---------------|-------------------------|---------|-------|-------|-------|
|          | А                      | В                      | С               | D             | E                       | F       | G     | Н     | I     |
|          | 報告週(yyy                | 任意管理IE                 | 性別[必須]          | 年齡:年齡         | 年齡:月齡                   | 入院時の対   | 入院時の対 | 入院時の対 | 備考    |
|          | 202339                 |                        | 男性              | 0             | 0                       |         |       | 1     | 生後15日 |
| ;        | 202339                 |                        | 女性              | 91            |                         |         |       | 1     |       |
| 4        | 202339                 |                        | 女性              | 89            |                         | 1       |       |       |       |
| ×:<br>A伢 | 太字は必ぎ<br><b>リ:報告</b> 週 | 須項目<br><b>圓(yyyyww</b> | <b>/)2023</b> 年 | <b>38</b> 週の場 | 合、「20<br><sup>入</sup> 力 | 2338」と、 | 入力    |       |       |
| シー       | 」・仕息官                  | 了理ID阮                  | 内管理ID           | かめれは、         | 入门                      |         |       |       |       |
| ርቃ       | 」:性別…                  | 男性・女                   | 性を人力            |               |                         |         |       |       |       |
| D歹       | J:年齢                   | 年齢を入                   | 、力。 <b>0</b> 歳の | の場合は0         | を入力                     |         |       |       |       |
|          |                        |                        |                 |               |                         |         |       |       |       |

E列:月齢…0歳の場合のみ必須。0歳0か月の場合は0を入力し、備考欄に生後何日かを記入

F列~H列:ICU入室(F列)、人工呼吸器利用(G列)があれば該当列に1、いずれにも該当しない場合はH列に1を入力

Ⅰ列:備考…その他報告事項があれば記入

## <u>報告内容の修正</u>

| 報告ID一覧                                                         |            |                                                         |
|----------------------------------------------------------------|------------|---------------------------------------------------------|
|                                                                | 〈前頁 次頁〉 最終 | 頁>>                                                     |
| 報告Date 報告Date 報告Date 報告Date 報告Date 報告Date 報告Date 報告Date の中から修正 |            | 登録/確認ステータス                                              |
| <u>344614</u> したい報告IDを選択します。                                   | 確認待ち       | 【注意】                                                    |
|                                                                | 〈刖貝 次貝〉 最終 | <sup>頁&gt;&gt;</sup> ステータスが <u>「確認済み」</u> になっているIDを修正する |
|                                                                | 新規登録       | 場合は、 <b>修正前に管轄保健所へご一報ください。</b>                          |

| 報告情報       |                                  |      |
|------------|----------------------------------|------|
| 任意管理ID     |                                  |      |
| 性別(必須)     | 男性 🗸                             |      |
| 年齡(必須)     | 12歳月齢 ヶ月                         |      |
| 入院時の対応(必須) | 🗌 ICU入室 🔹 🗍 人工呼吸器の利用 🗹 いずれにも該当せず |      |
| 備考         | 内容を修正し、更新ボタンを押下します               | \$ ° |
|            | 更新削除                             |      |